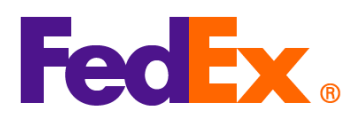

## Guide to Looking Up HS Codes

The <u>Harmonized System Code (HS Code)</u> is essential for import clearance into different countries/territories. It may go by different names depending on the shipment destination, e.g. Harmonized Tariff Schedule code (HTS) for the United States.

To ship to the U.S., entering the correct 10-digit H.T.S code helps identify and classify imported goods, avoiding potential customs delays, extra costs, and shipment holds.

FedEx offers following tools to assist customers in finding the right HS code, tailored to different shipping methods and preferences:

| Tools                                                         | Description                                                                                                    | Recommended for                                                                          |  |
|---------------------------------------------------------------|----------------------------------------------------------------------------------------------------|------------------------------------------------------------------------------------------|--|
| <u>Global Trade Manager</u><br>(GTM)                          | This online tool can help you determine the<br>correct HS code for your products. You can<br>access it on the FedEx website and use it to<br>search for the code by product description.                                    | Any customers who<br>need a straightforward<br>and simple way to find<br>HS codes.       |  |
| FedEx Ship Manager<br>™ at fedex.com (FSM)<br>with Customs AI | New Customs AI feature in FedEx Ship<br>Manager at fedex.com enables you to chat<br>with an AI to identify HS code more easily<br>and directly apply it to your shipment.                                                   | Customers who use<br>FedEx Ship Manager™<br>at fedex.com (FSM) for<br>shipment creation. |  |
| <u>HS code lookup API</u>                                     | HS Code Lookup API offers a way to<br>integrate HS code searches directly into your<br>own system or eCommerce website. This<br>option provides flexibility and automation for<br>businesses with specific technical needs. | Customers who use<br>FedEx APIs to directly<br>integrate with FedEx.                     |  |

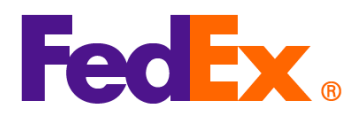

Note: fedex.com login is required to use all the above tools.

| FedEx Digital | Simple steps required                                                                                                    |  |  |  |  |  |
|---------------|----------------------------------------------------------------------------------------------------|--|--|--|--|--|
| Tools         |                                                                                                    |  |  |  |  |  |
| Global Trade  | 1. Go to Global Trade Manager: <u>https://www.fedex.com/GTM?cntry_code=sg</u>                                                                                                    |  |  |  |  |  |
| Manager (GTM) | 2. Click 'Harmonized Code Search', then log in to your account.                                                                                                    |  |  |  |  |  |
|               | Product Profiles     FedEx Global Trade Manager                                                                                                    |  |  |  |  |  |
|               | Center Select the tool you need or check more than one to combine several tools then press "Go". All Tools                                                                                                    |  |  |  |  |  |
|               | View what the<br>source international bipment.                                                                                                    |  |  |  |  |  |
|               | PedEx Global Trade         Manager can do for         you.         you.         View the Demo ►                                                                                                    |  |  |  |  |  |
|               | Country/Territory Profiles<br>Get a snapshot of country/territory information<br>including demographics, business information<br>and statistics.<br>Harmonized Code Search<br>Find the World Customs Organization (WCO)<br>tariff classification for your product.                                                        |  |  |  |  |  |
|               | <ul> <li>3. Select the destination 'Country/Territory' and enter a product description or HS code for which to search.</li> <li>Close Window</li> </ul>                                                                                                    |  |  |  |  |  |
|               | Harmonized Code Search () Help 🗸                                                                                                    |  |  |  |  |  |
|               | Harmonized codes are used internationally to catalog and describe products for tariff and regulatory purposes.<br>Select the destination country/territory and enter a product description or Harmonized Code for which to search:<br>Country/Territory Select a country/territory  Search For All of these words  Search |  |  |  |  |  |
|               | 4. Find the description and HS code that best matches the item you wish to classify.                                                                                                    |  |  |  |  |  |

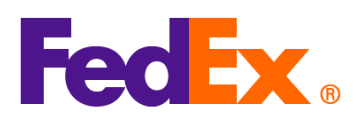

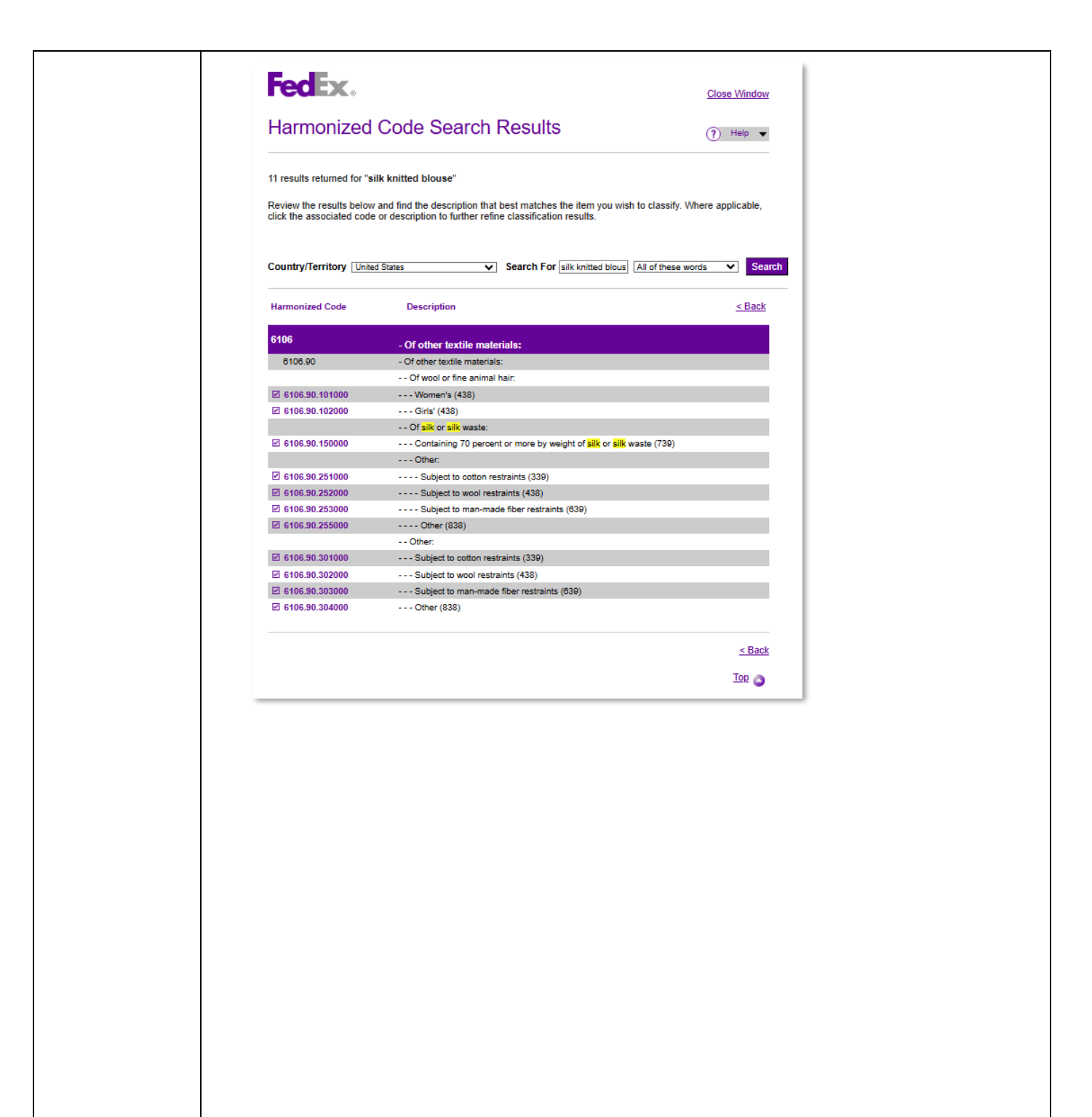

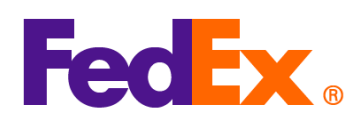

| FedEx Ship    | How to find HS code in FSM with Customs AI:                                              |  |  |  |  |  |  |  |
|---------------|------------------------------------------------------------------------------------------|--|--|--|--|--|--|--|
| Manager™ at   | Note: Customs AI is currently available for customers in part of APAC. It will soon be   |  |  |  |  |  |  |  |
| fedex.com     | expanded to the rest of APAC.                                                            |  |  |  |  |  |  |  |
| (Compact      |                                                                                          |  |  |  |  |  |  |  |
| View/Comforta | 1. Click 'ADD NEW ITEM' to add commodity item in 'Package contents' section.             |  |  |  |  |  |  |  |
| ble View)     | 9 Package contents                                                                       |  |  |  |  |  |  |  |
|               | Items O Documents                                                                        |  |  |  |  |  |  |  |
|               | DESCRIPTION HS CODE MADE IN QUANTITY WEIGHT CUSTOMS VALUE                                |  |  |  |  |  |  |  |
|               | $(\mathbf{i})$                                                                           |  |  |  |  |  |  |  |
|               | No items yet defined. Please add at least one item.                                      |  |  |  |  |  |  |  |
|               | ADD NEW ITEM LOAD ITEM PROFILE                                                           |  |  |  |  |  |  |  |
|               | 2. Click 'ASK CUSTOMS AI' to start.                                                      |  |  |  |  |  |  |  |
|               | Add commodity item X                                                                     |  |  |  |  |  |  |  |
|               | (Э ASK CUSTOMS AI                                                                        |  |  |  |  |  |  |  |
|               | ITEM DESCRIPTION (IN ENGLISH)*                                                           |  |  |  |  |  |  |  |
|               | 0 / 450<br>① Enter the item's HS code or relevant keywords to find the classification.   |  |  |  |  |  |  |  |
|               | HARMONIZED CODE Q O                                                                      |  |  |  |  |  |  |  |
|               | Weight and customs value: Enter as totals 🗸                                              |  |  |  |  |  |  |  |
|               | NET WEIGHT *                                                                             |  |  |  |  |  |  |  |
|               | QUANTITY* UNIT* V<br>pieces V                                                            |  |  |  |  |  |  |  |
|               | CUSTOMS VALUE * HKD ~                                                                    |  |  |  |  |  |  |  |
|               | COUNTRY/TERRITORY OF MANUFACTURE*                                                        |  |  |  |  |  |  |  |
|               | Save as new commodity item profile                                                       |  |  |  |  |  |  |  |
|               | CANCEL SAVE                                                                              |  |  |  |  |  |  |  |
|               |                                                                                          |  |  |  |  |  |  |  |
|               |                                                                                          |  |  |  |  |  |  |  |
|               | 3. Answer the questions asked by Customs AI bot, it will propose an Item Description and |  |  |  |  |  |  |  |
|               | matching HS codes for you. Then, apply the Item Description and HS code to complete.     |  |  |  |  |  |  |  |

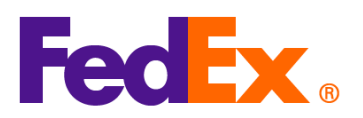

|            | ← Customs Al ×                                                                                                    | ← Customs Al                                                                                                    | ×             | ← Customs Al                                                                                                    | ×        |  |  |
|------------|----------------------------------------------------------------------------------------------------|----------------------------------------------------------------------------------------------------|---------------|----------------------------------------------------------------------------------------------------|----------|--|--|
|            | Customs AI uses artificial Intelligence to suggest Harmonized System (HS) Codes.                                                                                                    |                                                                                                    | Biouse        | To ship internationally, an HS code is<br>recommended. Based on your description, your<br>item likely falls under this code. By clicking on                                                                                      |          |  |  |
|            | You are interacting with artificial intelligence to generate HS Codes, not a FedEx<br>customer service representative. By continuing, you consent to interacting with<br>artificial intelligence. | Could you please provide more details about<br>the blouse? Specifically, I need to know:                                                                                                    |               | "Apply code" you acknowledge that you have<br>read the walver below and the code will be                                                                                                    |          |  |  |
|            | I'm here to help! Could you start by providing a<br>description of the item you'd like to ship?                                                                                                   | The material it is made of (e.g., cotton, silk, wool, man-made fibers, etc.)?                                                                                                    |               | applied to your item. Check the US tariff<br>schedule for more details on the presented HS<br>code.                                                                                                    |          |  |  |
|            | Blouse O                                                                                                    | Cutatora Al la proposing i termonitadi Tatiff Code<br>System (193) classifications (vour product based on<br>the information you provide and is internetic to be used<br>for greater, elucational and praining purposes only. |               |                                                                                                    |          |  |  |
|            |                                                                                                    | Whether it is for women or girls?                                                                                                    |               | Al Customs makes no representation as to the<br>accuracy, reliability or completeness of the proposed<br>HTs code. Accordingly, you are solely responsible to<br>ensure the accuracy of the HTS code prior to reliance           |          |  |  |
|            |                                                                                                    |                                                                                                    | Women         | on the codes proposed. While Customs AI can be used<br>as a tool to help you determine the applicable HTS<br>codies for a shipment, it is ultimately the responsibility<br>of the importer, licensed Customhouse broker or other |          |  |  |
|            |                                                                                                    | Any specific features (e.g., number of colors, intended use, etc.)?                                                                                                    |               | agent engaged to the the entry, not customs Ai, to<br>determine the applicable HTS codes and provide them<br>to the customs authorities.                                                                                         |          |  |  |
|            |                                                                                                    |                                                                                                    | Casual        | 6106.90.15.00 C                                                                                                    |          |  |  |
|            |                                                                                                    | Based on the information provided, here is an<br>enhanced item description:                                                                                                    |               | KNITTED OR CROCHETED:<br>• Of other textile materials:                                                                                                    |          |  |  |
|            |                                                                                                    | ITEM DESCRIPTION:                                                                                                    |               | <ul> <li>Or sik waste:</li> <li>Containing 70 percent or more<br/>by weight of silk or silk waste<br/>(739)</li> </ul>                                                                                                    |          |  |  |
|            |                                                                                                    | APPLY DESCRIPTION SKIP >>                                                                                                    |               | V APPLY CODE                                                                                                    |          |  |  |
|            |                                                                                                    |                                                                                                    |               | $(\downarrow$ SHOW MORE HS CODES) (WHAT IS AN HS C                                                                                                    | ODE? ()) |  |  |
|            |                                                                                                    | Message Customs Ai                                                                                                    | $\rightarrow$ | Message Customs Al                                                                                                    | →        |  |  |
|            |                                                                                                    |                                                                                                    |               |                                                                                                    |          |  |  |
|            |                                                                                                    |                                                                                                    |               |                                                                                                    |          |  |  |
|            |                                                                                                    |                                                                                                    |               |                                                                                                    |          |  |  |
|            |                                                                                                    |                                                                                                    |               |                                                                                                    |          |  |  |
| FedEx APIs | Please submit your HS code lookup API request here: FedEx API Request Form. Upon                                                                                                    |                                                                                                    |               |                                                                                                    |          |  |  |
|            | verification, we will contact yo                                                                                                    | ou to provide the c                                                                                                    | detailed      | coding guide.                                                                                                    |          |  |  |
|            |                                                                                                    | ·                                                                                                    |               | 0.0                                                                                                    |          |  |  |
|            |                                                                                                    |                                                                                                    |               |                                                                                                    |          |  |  |
|            | Note: HS code lookup API is offered exclusively for customers who directly integrate with                                                                                                    |                                                                                                    |               |                                                                                                    |          |  |  |
|            | FedEx API to ship with FedEx                                                                                                    |                                                                                                    |               |                                                                                                    |          |  |  |
|            |                                                                                                    |                                                                                                    |               |                                                                                                    |          |  |  |
|            |                                                                                                    |                                                                                                    |               |                                                                                                    |          |  |  |
|            |                                                                                                    |                                                                                                    |               |                                                                                                    |          |  |  |
|            |                                                                                                    |                                                                                                    |               |                                                                                                    |          |  |  |
|            |                                                                                                    |                                                                                                    |               |                                                                                                    |          |  |  |
|            |                                                                                                    |                                                                                                    |               |                                                                                                    |          |  |  |
|            |                                                                                                    |                                                                                                    |               |                                                                                                    |          |  |  |
|            |                                                                                                    |                                                                                                    |               |                                                                                                    |          |  |  |
|            |                                                                                                    |                                                                                                    |               |                                                                                                    |          |  |  |
| 1          |                                                                                                    |                                                                                                    |               |                                                                                                    |          |  |  |